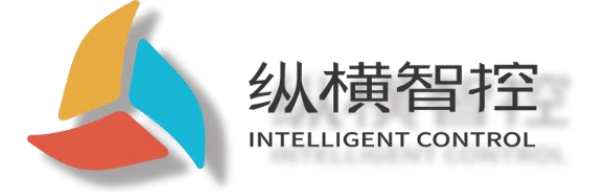

# ZHC492C Application Guidance

LTE Cat 1 Modbus RTU

Version: ZHC492C\_Application Guide\_V1.1

Date: 2020-08-10

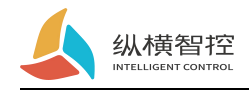

(

| ontents | 1 Overview                                                      |
|---------|-----------------------------------------------------------------|
|         | 1.1 Product introduction                                        |
|         | 1.2 Appearance description                                      |
|         | 2. Quick start                                                  |
|         | 2.1. RS485 bus control                                          |
|         | 2.2. Across Cloud Control                                       |
|         | 3. Product features                                             |
|         | 3.1. Serial RS485                                               |
|         | 3.1.1. Basic parameters                                         |
|         | 3.1.2. Features                                                 |
|         | 3.2.DO                                                          |
|         | 3.2.1. Read and write status                                    |
|         | 3.2.2. Features                                                 |
|         | 3.3.DI                                                          |
|         | 3.3.1. Read status                                              |
|         | 3.3.2. Features                                                 |
|         | 3.4.AI                                                          |
|         | 3.4.1. Read status                                              |
|         | 3.4.2. Features                                                 |
|         | 3.5. Logic                                                      |
|         | 3.6. System Information                                         |
|         | 3.7. Timing trigger                                             |
|         | 3.8. Network subsidiary information                             |
|         | 3.9. Status indicator                                           |
|         | 3.10. Restore factory settings                                  |
|         | 3.11. Firmware upgrade                                          |
|         | 4. Product application                                          |
|         | 4.1. Transparent Cloud                                          |
|         | 4.2.MQTT                                                        |
|         | 4.3. Transparent transmission of vertical and horizontal clouds |

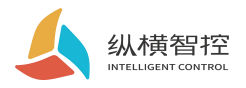

| 4.4. Zongheng Cloud Platform |  |  |  |  |
|------------------------------|--|--|--|--|
| 5. Modbus command frame      |  |  |  |  |
| 5.1 Modbus command frame     |  |  |  |  |
| 5.2 Register allocation      |  |  |  |  |
| 6.JSON protocol              |  |  |  |  |
| 7. Update history            |  |  |  |  |
| 8. Contact                   |  |  |  |  |
|                              |  |  |  |  |

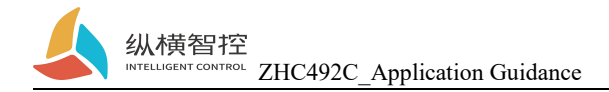

# 1 Overview

# 1.1 Product introduction

ZHC492C is a support 4-channel dry (wet) node detection, 4-channel relay (COM, NO, NC) Output,4Analog quantity (current 4~20mA) detection,1Network IO products with transparent transmission through serial port, compatible with Modbus RTU/TCP protocol. With "remote control" as the core function, it is highly easy to use, and users can easily and quickly integrate into their own systems to realize the remote and local control of LTE, RS485.

# 1.2 Appearance description

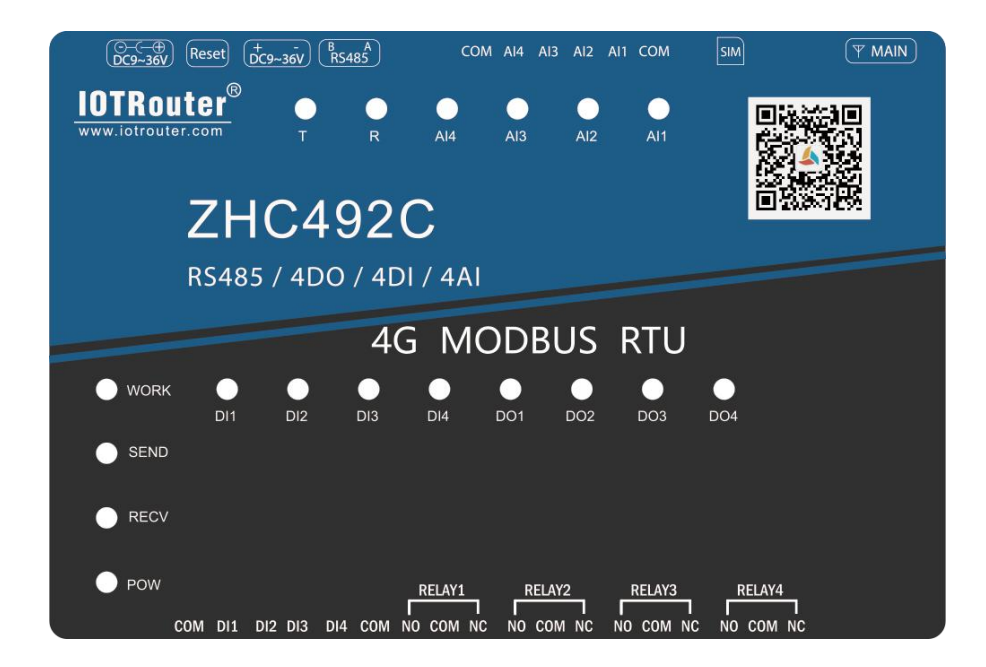

DC power supply:5.5\*2.5mm, 9~36V Reset:Reset button Terminal power supply:5.08mm, 9~36V Serial port:RS485, 5.08mm terminal block plug-in

SIM:SIM card interface MAIN:Main antenna

RELAY:RELAY1~RELAY44 relay outputs DI:DI1~DI4 is 4 way dry/wet node input detection AI:AI1~44 current input detection

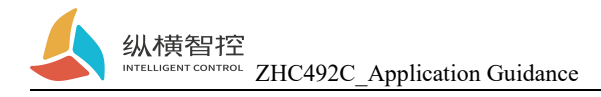

# 2. Quick start

This chapter is a quick introduction to the ZHC492C product. It is recommended that users read this chapter systematically and follow the instructions to operate it again, and they will have a systematic understanding of the product. For specific details and instructions, please refer to the subsequent chapters.

Wiring: The computer connects to ZHC492C via USB to RS485. Networking: Insert the SIM card when the power is off. Power supply: ZHC492C working voltage is DC9~36V.

# 2.1. RS485 bus control

Select the corresponding port and click "Search" to search for the device.

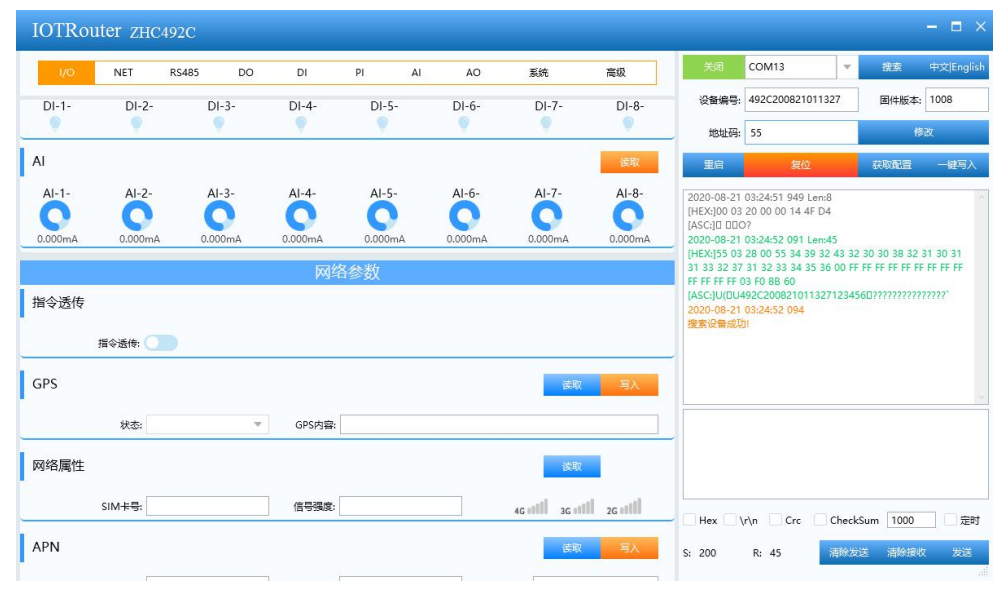

#### IO control

| IOTRoi   | iter zhc492 | c       |         |         |         |         |               |                                         |                                                    |            | - = >      |
|----------|-------------|---------|---------|---------|---------|---------|---------------|-----------------------------------------|----------------------------------------------------|------------|------------|
| I/O      | NET RS      | 485 DO  | DI      | PI AI   | AO      | 系统      | 高级            | 关闭                                      | COM13                                              | 搜索         | 中文 English |
|          |             |         | 1/0     | 「次年」    |         |         |               | 设备编号:                                   | 492C200821011327                                   | 固件版本:      | 1008       |
| DO       |             |         | 1/0     | 1工作9    |         |         | art.          | 地址码:                                    | 55                                                 | 15         | 政          |
| DO-1-    | DO-2-       | DO-3-   | DO-4-   | DO-5-   | DO-6-   | DO-7-   | BITT<br>DO-8- | 重启                                      | 复位                                                 | 获取配置       | 一键写入       |
|          |             |         |         |         |         |         |               | 2020-08-21                              | 03:39:50 061 Len:8                                 |            | ~          |
| DI       |             |         |         |         |         |         | 读取            | [HEX:]55 05<br>[ASC:]UDDD               | 00 03 00 00 30 1E                                  |            |            |
| DI-1-    | DI-2-       | DI-3-   | DI-4-   | DI-5-   | DI-6-   | DI-7-   | DI-8-         | [HEX:]55 05<br>[ASC:]UD?D               | 00:03:59:50 925 Len:0<br>5 00 03 FF 00 71 EE<br>a? |            |            |
| <b>Q</b> |             |         |         |         |         |         | Ŷ             | 2020-08-21<br>[HEX:]55 05               | 03:39:51 162 Len:8<br>00 03 FF 00 71 EE            |            |            |
| AI       |             |         |         |         |         |         | 读取            | [ASC:]UD?D<br>2020-08-21                | q?<br>03:39:51 405 Len:8                           |            |            |
| Al-1-    | AI-2-       | AI-3-   | AI-4-   | AI-5-   | AI-6-   | AI-7-   | AI-8-         | [HEX:]55 05<br>[ASC:]UDDD               | 5 00 02 00 00 61 DE<br>la?                         |            | - 1        |
| 0.000mA  | 0.000mA     | 0.000mA | 0.000mA | 0.000mA | 0.000mA | 0.000mA | 0.000mA       | 2020-08-21<br>[HEX:]55-05<br>[ASC:]UDDD | 03:39:51 497 Len:8<br>5 00 02 00 00 61 DE<br>la?   |            |            |
|          |             |         | 网络      | 3.余逝    |         |         |               | 1                                       |                                                    |            |            |
| 指今诱传     |             |         | PAG-1   | 12 M    |         |         |               |                                         |                                                    |            |            |
| A CALL   |             |         |         |         |         |         |               |                                         |                                                    |            |            |
|          | 指令透传:       |         |         |         |         |         |               | Hex                                     | \r\n Crc Che                                       | ckSum 1000 | 定时         |
| GPS      |             |         |         |         |         | 读取      | 写入            | S: 264                                  | R: 107 清除                                          | 发送 清除接续    | t 发送       |
|          |             |         |         |         |         |         |               |                                         |                                                    |            |            |

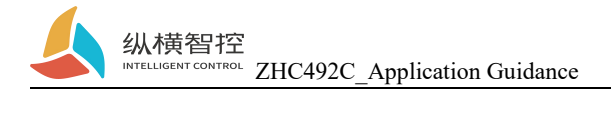

For detailed functions of the host computer, please refer to "ZHC492C\_Upper Computer\_Application Guide".

# 2.2. Across Cloud Control

Refer to "ZHC492C\_Zongheng Cloud Platform\_Application Guide"

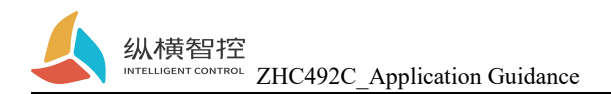

# 3. Product features

# 3.1. Serial RS485

### 3.1.1. Basic parameters

| Project     | Attributes       | Parameter                   |
|-------------|------------------|-----------------------------|
| Baud rate   | Serial port rate | 1200~921600bit/s            |
| Stop bit    | Stop bit         | 1/1.5/2                     |
| Data bit    | Data bit         | 8/7                         |
| Check Digit | Check Digit      | None/even parity/odd parity |

### 3.1.2. Features

ZHC492C supports serial port timing to send heartbeat.

| Project | Attributes                                        | Parameter                                                                     |
|---------|---------------------------------------------------|-------------------------------------------------------------------------------|
| cycle   | Time interval from the last serial port heartbeat | 0~65535 s                                                                     |
| length  | Serial port heartbeat packet length               | 0~16                                                                          |
| content | Hex format data                                   | Example: Read the address code as 0x554 analog inputs 55 04 00 00 00 04 FC 1D |

#### Serial port heartbeat application example:

Write the serial port heartbeat.

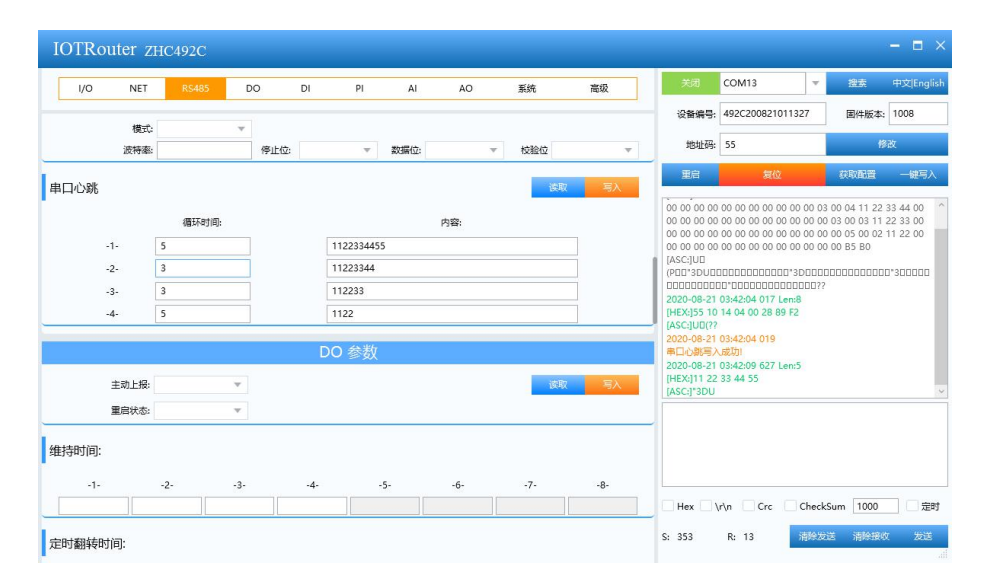

effect

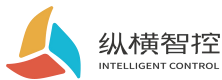

[HEX:]11 22 [ASC:]" 2020-08-21 03:42:26 713 Len:5 [HEX:]11 22 33 44 55 [ASC:]\*3DU 2020-08-21 03:42:29 775 Len:4 [HEX:]11 22 33 44 [ASC:]"3D 2020-08-21 03:42:32 579 Len:3 [HEX:]11 22 33 [ASC:]\*3 2020-08-21 03:42:37 680 Len:2 [HEX:]11 22 [ASC:]" 2020-08-21 03:42:43 546 Len:5 [HEX:]11 22 33 44 55 [ASC:]\*3DU 2020-08-21 03:42:46 606 Len:4 [HEX:]11 22 33 44 [ASC:]\*3D 2020-08-21 03:42:49 667 Len:3 [HEX:]11 22 33 [ASC:]\*3 2020-08-21 03:42:54 767 Len:2 [HEX:]11 22 [ASC:]" 2020-08-21 03:43:00 633 Len:5 [HEX:]11 22 33 44 55 [ASC:]\*3DU

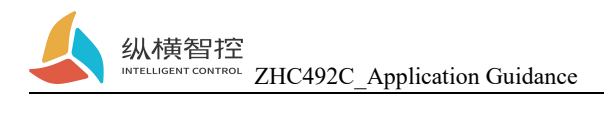

# 3.2.DO

### 3.2.1. Read and write status

Send Modbus commands to ZHC492C through the network and serial port to read and write

DO status.

| project                                                                                                    | parameter                                                                                                    |  |  |  |  |
|----------------------------------------------------------------------------------------------------|----------------------------------------------------------------------------------------------------|--|--|--|--|
| Register address range                                                                                                    | 00001~00004 (0x0000~0x0003)                                                                                                    |  |  |  |  |
| Support function code                                                                                                    | 01, 05, 0F                                                                                                    |  |  |  |  |
| To read1 Take the relay ou<br>check Inquiry:55<br>Query response:55<br>The first relay control 05<br>Control closure:55<br>ring should:55 05 00<br>Control disconnect<br>response:55 05 00 0 | To read1Take the relay output status as an example: 01, 05, 01   Check Inquiry:55 01 00 00 00 01 F0 1E   Query response:55 01 01 01 80 78   The first relay control 05 function code:   Control closure:55 05 00 00 FF 00 8D EB   ring should:55 05 00 00 FF 00 8D EB   Control disconnect:55 05 00 00 00 CC 1B   response:55 05 00 00 00 CC 1B |  |  |  |  |

### 3.2.2. Features

ZHC492C DO supports active reporting, restarting the holding relay status, output holding time, timing flip, etc

| project            | Attributes                                                                         | parameter      |
|--------------------|------------------------------------------------------------------------------------|----------------|
| Proactively report | Report all DO status values immediately after<br>DO status changes                 | Enable/disable |
| Restart state      | Whether to maintain the latest DO output state after<br>the device is powered on   | Enable/disable |
| Output hold time   | The new state of DO is maintained for a specified period of time and then reversed | 0~65535 s      |
| Timed rollover     | Every "set time", DO status is reversed                                            | 0~65535 s      |

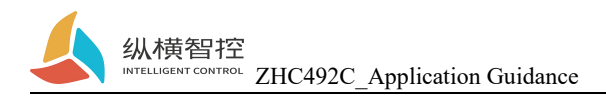

# 3.3.DI

### 3.3.1. Read status

Send Modbus commands to ZHC492C through the network and serial port to read DI status.

| Project          | Parameter                   |
|------------------|-----------------------------|
| Register address | 10001~10004 (0x0000~0x0003) |
| range            |                             |
| function code    | 02                          |

**Detection level:**The default state is0, After the input signal, the state is1, The detection method is Modbus Agreement of 02 function code.

Take the first detection as an example:

Inquire:55 02 00 00 00 01 B4 1E Query response: (detected 0):55 02 01 00 B1 B8 Query response: (detected 1):55 02 01 01 70 78

### 3.3.2. Features

ZHC492C DI supports active reporting, periodic reporting, etc.

| project            | Attributes                                                        | parameter      |
|--------------------|-------------------------------------------------------------------|----------------|
| Proactively report | Whether to enable DI status reporting                             | Enable/disable |
| Cycle Time         | When the DI status does not change, the cycle of reporting status | 0~65535 s      |

#### **DI Proactive report description:**

If there is no DI status change after power-on, it will be reported circularly according to the "cycle time". If there is a DI status change, all statuses will be reported immediately and the cycle time will be reset.

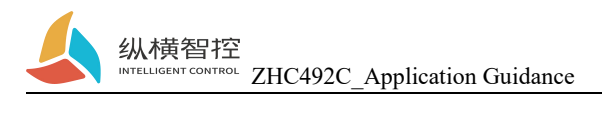

# 3.4.AI

### 3.4.1. Read status

#### **Calculation formula:**

Current value = return value / 1000 Unit: mA

Send Modbus commands to ZHC492C through the network and serial port to read the AI value.

| project          | parameter                   |
|------------------|-----------------------------|
| Register address | 30001~30004 (0x0000~0x0003) |
| range            |                             |
| function code    | 04                          |
|                  |                             |

Take the first current detection as an example:

**check Inquiry:**55 04 00 00 00 01 3C 1E

Query response:55 04 02 10 00 82 0C

The return data is 0x1000, which means 4096uA,I.e. 4.096mA

### 3.4.2. Features

| Project                 | Attributes                                                      | Parameter                 |
|-------------------------|-----------------------------------------------------------------|---------------------------|
| Proactively report      | Whether to enable AI status reporting                           | Enable/disable            |
| Cycle Time              | APeriod of reporting status when there is no change in I status | 0~65535 s                 |
| Escalation mode         | Trigger mode for reporting AI status changes                    | Inside/Outside/Prohibited |
| Lower limit of interval | The lower limit of the interval that triggers the report        | 4000~20000 uA             |
| Upper bound             | The lower limit of the interval that triggers the report        | 4000~20000 uA             |

#### AI Proactive report description:

Disable reporting mode:

Report all AI values cyclically according to the set cycle.

Report within the interval: When the set AI channel value enters the interval from outside the interval, all AI channel values are reported immediately and the cycle time is reset.

Report outside the interval: When the set AI channel value enters the interval from inside the interval, all AI channel values are reported immediately and the cycle time is reset.

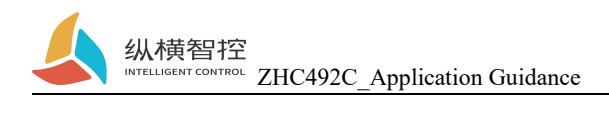

# 3.5. Logic

### ZHC492C supports setting 8 logics.

| project                  | Attributes                                                                                                    | parameter                                                                                                    |
|--------------------------|----------------------------------------------------------------------------------------------------|----------------------------------------------------------------------------------------------------|
| Triggering<br>conditions | Logic trigger condition                                                                                               | Forward follow:DI closed, DO closed<br>Follow in reverse:When DI is closed, DO is<br>disconnected, when DI is disconnected, DO is closed<br>greater or equal to:DO output is triggered when AI<br>input is greater than or equal to the set value<br>Less than or equal to:Trigger DO output when AI input<br>is less than or equal to the set value<br>AO follows AI:AO output value = AI input value<br>Disable: Turn off local logic |
| Remote<br>address        | This logic will be triggered when a<br>data packet with the specified address<br>code is received                     | 01~FE;00Local logic                                                                                                    |
| enter                    | Trigger logic input conditions                                                                                        | Can be specified by DI X, AI X trigger                                                                                                    |
| AI<br>threshold          | Trigger logic after AI reaches a<br>certain value<br>(Greater than or equal, less than or<br>equal mode takes effect) | 0~20000                                                                                                    |
| Output<br>type           | Output type after logic trigger                                                                                       | Optional DO                                                                                                    |
| Output                   | Output channel after logic trigger                                                                                    | Can specify DO X, AO X output                                                                                                    |
| DO value                 | Specify the value of the DO channel output                                                                            | Normally open, normally closed, flip                                                                                                    |

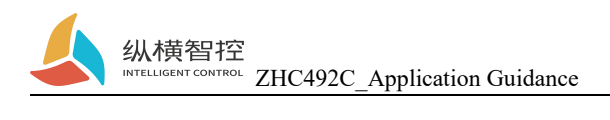

# 3.6. System Information

| project                    | Attributes                                                                            | parameter                                                                                                    |  |  |  |
|----------------------------|---------------------------------------------------------------------------------------|----------------------------------------------------------------------------------------------------|--|--|--|
| Modbus address code        | Modbus address code                                                                   | 01~FE                                                                                                    |  |  |  |
| DEVID                      | Factory unique number                                                                 | Read only                                                                                                    |  |  |  |
| password                   | The password used to access the Zongkong cloud platform                               | Support 16byte                                                                                                    |  |  |  |
| Escalation mode            | Format and channel of actively reported data                                          | Network modbus RTU report<br>Network modbus TCP report<br>Network JSON report<br>Serial modbus RTU report<br>Serial modbus TCP report<br>Serial JSON report<br>Serial + network modbus RTU<br>report<br>Serial + network modbus TCP<br>report<br>Serial port + network JSON |  |  |  |
| Networking mode            | Use the networking mode when accessing to the crossbar cloud transparent transmission | Enable/Disable                                                                                                    |  |  |  |
| Group ID<br>Group password | Group ID Devices with the same group password can establish a networking mode         | Support 16byte                                                                                                    |  |  |  |
| Group type                 | In the same group, different types of equipment can exchange data                     | A/B                                                                                                    |  |  |  |

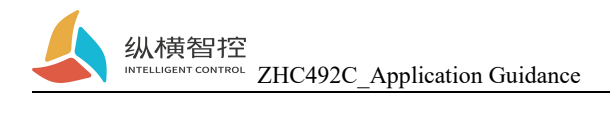

# 3.7. Timing trigger

| project           | Attributes                                           | parameter                                                |
|-------------------|------------------------------------------------------|----------------------------------------------------------|
| mode              | Whether to turn on this timing trigger               | Enable/disable                                           |
| Timing            | Time point when the action is triggered              | Hour: 00~twenty three; Minutes: 00~59;<br>Seconds: 00~60 |
| Action type       | Type of action performed                             | Restart/DO                                               |
| Execution channel | When the action type is DO, the output channel of DO | DO1~4                                                    |
| Execution status  | When the action type is DO, DO channel output value  | switch                                                   |

ZHC492C supports "arrival at the set time point (Beijing time), trigger an action".

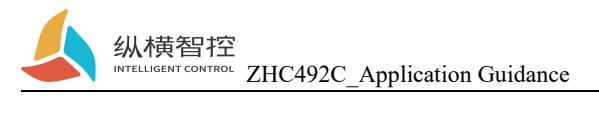

# 3.8. Network subsidiary information

ZHC492C supports obtaining SIM card number, signal strength, setting APN, reading and writing positioning information, etc

| project          | Attributes                          | parameter                                     |  |  |
|------------------|-------------------------------------|-----------------------------------------------|--|--|
| CCID             | SIM unique identification number    | A combination of 20 numbers and letters. Read |  |  |
| CCID             | Shiri unique identification number  | only                                          |  |  |
|                  | The signal strength of the          |                                               |  |  |
| Signal strength  | environment where the device is     | See appendix QCSQ for details                 |  |  |
|                  | located                             |                                               |  |  |
| APN address      | Access point settings, dedicated    | Provided by the operator                      |  |  |
| AI IN address    | network card need to set this       |                                               |  |  |
| APN username     | The username required to access the | Provided by the operator                      |  |  |
|                  | specified network                   |                                               |  |  |
| APN password     | The password required to access the | Provided by the operator                      |  |  |
|                  | specified network                   |                                               |  |  |
| Positioning mode | Whether to enable the positioning   | Enable/disable                                |  |  |
| rositioning mode | function of the device itself       |                                               |  |  |
| Location data    | Device's own positioning data/user  | When the device's own positioning function is |  |  |
|                  | settings                            | enabled, it conforms to the NMEA1803          |  |  |
|                  | seungs                              | protocol                                      |  |  |

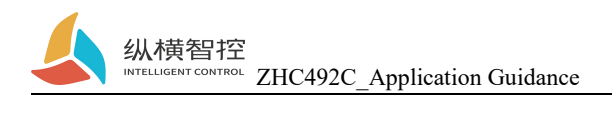

# 3.9. Status indicator

| name | Features                | status               | State description                 |  |  |  |
|------|-------------------------|----------------------|-----------------------------------|--|--|--|
| DOW  | Dower Indicator         | Always ON            | System start                      |  |  |  |
| POW  | Power indicator         | Always off           | The system does not start         |  |  |  |
|      |                         | Always ON            | The network module does not start |  |  |  |
|      |                         | 1000ms off 1000ms on | Network module is starting        |  |  |  |
| WORK | System working status   | 1500ms off 100ms on  | SIM aard array                    |  |  |  |
|      | indicator               | 100ms off 100ms on   | Sim card error                    |  |  |  |
|      |                         | 200ms off 200ms on   | Get IP                            |  |  |  |
|      |                         | 500ms off, 500ms on  | The network is normal             |  |  |  |
| SEND | Natural data and in a   | Always off           | SOCKET is not established         |  |  |  |
|      | indicator               | Always ON            | SOCKET has been established       |  |  |  |
|      |                         | Flashing             | Send network data                 |  |  |  |
|      | Naturally data magining | Always off           | default                           |  |  |  |
| RECV | indianter               | Always ON            | Module not started                |  |  |  |
|      | mulcator                | Flashing             | Receive network data              |  |  |  |

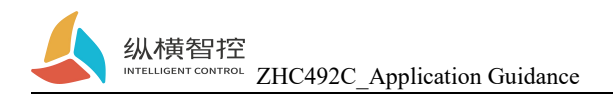

### 3.10. Restore factory settings

A) The device can be restored to factory settings by operating the RESET button.

Steps:

Step 1: Power on the device.

Step 2: Press and hold the RESET button until the indicator lights of the device are all off, and immediately release the reset button, the device is restored to factory settings successfully.

If it is found that the serial port of the device starts to actively send JSON packets after reset, it indicates that the reset button has been pressed for too long and the device enters the local firmware upgrade mode. At this time, power off the device and perform the reset operation again.

B) Restore factory settings by issuing Modbus/JSON commands.

Modbus instructions:55 06 20 14 00 02 4E 1B

JSON command: {"msgType":"setDeviceConfig","data": {" sysCmd ": "2"}}

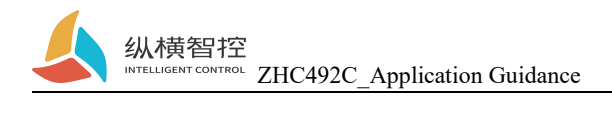

# 3.11. Firmware upgrade

For the firmware upgrade process, please refer to "ZHC492C\_PC\_Application Guide"

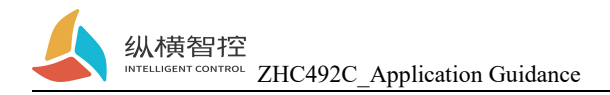

# 4. Product application

# 4.1. Transparent Cloud

Operation process (take socket1 as an example):

#### 1. Set the socket1 parameters

Please confirm the IP address and port of the server that needs to be connected; the registration package and heartbeat package are recommended to be enabled, and can be customized if necessary, and the settings are complete and restart.

| IOTRou | iter zi     | IC492C         |    |         |                |      |     |             |            |        |           |         |           | - 🗆 ×      |
|--------|-------------|----------------|----|---------|----------------|------|-----|-------------|------------|--------|-----------|---------|-----------|------------|
| 1/0    | NET         | RS485          | DO | DI      | PI             | AI   | AO  | 系统          | 高级         | 关闭     | COM13     | v       | 搜索        | 中文 English |
|        |             |                |    |         |                |      |     |             |            | 设备编号:  | 492C20082 | 1011327 | 固件版本:     | 1008       |
| APN    |             |                |    |         |                |      |     | 读明          | 又写入        | 地址码:   | 55        |         | 1         | 1改         |
|        | APN:        |                |    | 用户名     | i:             |      |     | 密码:         |            | 重启     | 复         | 位       | 获取配置      | 一键写入       |
| 连接     |             |                |    |         |                |      |     | 读用          | マション       |        |           |         |           | X          |
|        |             |                |    |         |                |      |     |             |            |        |           |         |           |            |
| -1-    | 2 3-<br>状态: | -4-            | Ŧ  |         |                |      |     |             |            |        |           |         |           |            |
|        | 模式:         | TCP 客户端        | Ŧ  | 地址      | 115.28.86.143  | _    | 端口: | 55000       |            |        |           |         |           |            |
|        | 注册包:        | 纵横云            |    | 模式:     | 连接时发送          | v    | 内容: | 1           |            |        |           |         |           |            |
|        | 心跳包:        | 启用             | Ŧ  | 循环时间:   | 30             |      | 内容: | PING!PING!P | NG!        |        |           |         |           |            |
| MQTT   |             |                |    |         |                |      |     |             |            |        |           |         |           |            |
|        | 客户端ID:      |                |    |         |                |      |     |             |            |        |           |         |           |            |
|        | 用户名:        |                |    | 密码:     |                |      |     |             |            |        |           |         |           |            |
|        | 订阅主题:       | /public/zhcpub |    | 推送主题: ) | /public/zhcsub |      |     |             |            |        |           |         |           |            |
|        | 保活时间:       | 30             |    |         |                |      |     |             |            |        |           |         |           |            |
|        |             |                |    | 串       | 口参数            |      |     |             |            |        |           |         |           |            |
| 通信     |             |                |    |         |                |      |     | <u>ي</u>    | 「「「「」」「「」」 | Hex 1  | r\n 🗌 Crc | Chec    | kSum 1000 | 定时         |
|        | 模式:         |                | Ŧ  |         |                |      |     |             |            | S: 522 | R: 0      | 清除发     | 送 清除接)    | 2 发送       |
|        | 波特率:        |                | 停  | 止位:     |                | 数据位: | Y   | 校验位         | v          |        |           |         |           | à          |

#### 2. Server operation

After the device is connected to the user server, a custom registration package will be sent to facilitate the customer to identify the device, and then the customer can Modbus , JSONprotocol(Please refer to ZHC492C\_JSON\_Application guidance)To operate the device, the device adapts to Modbus RTU/TCP , JSONprotocol.

### 4.2.MQTT

ZHC492C supports one MQTT application (connection 1)

When the device actively pushes data, it will select the mode according to the "Data Active Reporting" option

|        |      | 系统 | 充参数 |   |    |    |
|--------|------|----|-----|---|----|----|
| 数据主动上报 |      |    |     | 1 | 读取 | 写入 |
| 数据主动上报 | Json | v  |     |   |    |    |
| 方式:    | 通过网络 | T  |     |   |    |    |

In the MQTT application, the above figure means that "application data is encapsulated in JSON format" and reported through the network in the MQTT protocol. The server can parse the application data of MQTT according to "ZHC492C\_JSON\_Application Guide"

Chengdu Zongheng Intelligent Control Technology Co., Ltd.

# 4.3. Transparent transmission of vertical and horizontal clouds

Refer to "ZHC492C\_Zonghengyun Transparent Transmission\_Application Guide"

# 4.4. Zongheng Cloud Platform

Refer to "ZHC492C\_Zongheng Cloud Platform\_Application Guide"

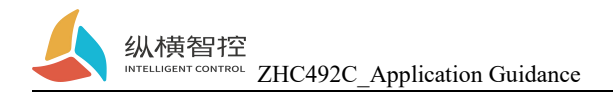

# 5. Modbus command frame

### 5.1 Modbus command frame

The ZHC492C data format follows the general Modbus frame format, and the device can parse the Modbus RTU/TCP protocol and perform related operations.

#### Modbus RTU:

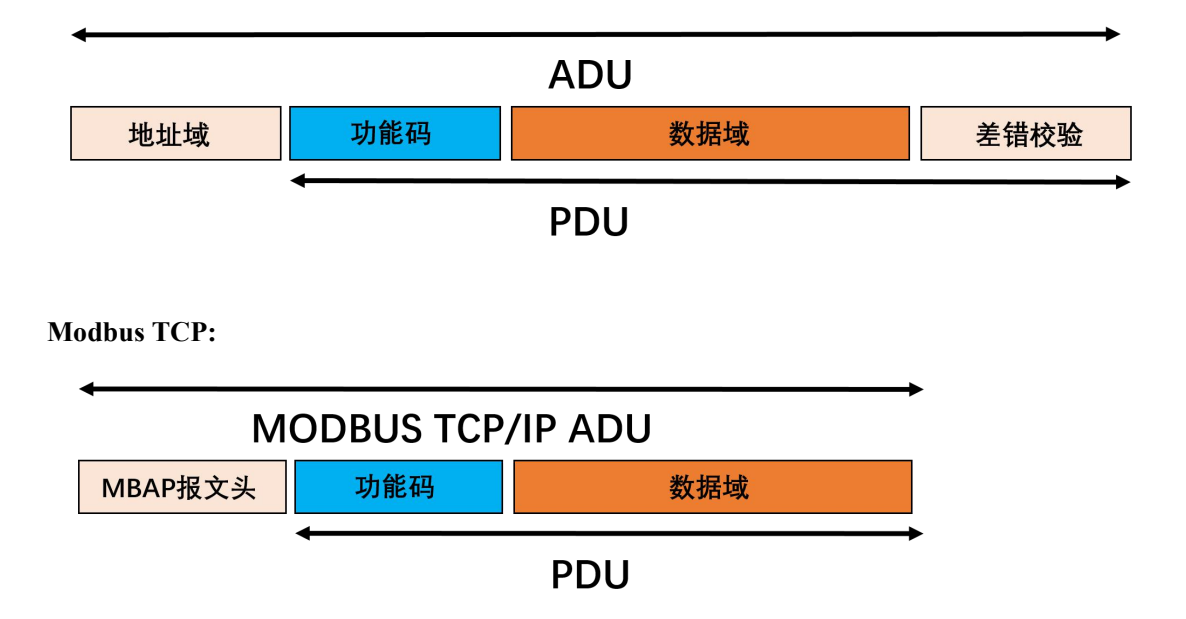

### 5.2 Register allocation

For register address allocation, please refer to "ZHC492C\_Register Address Table"

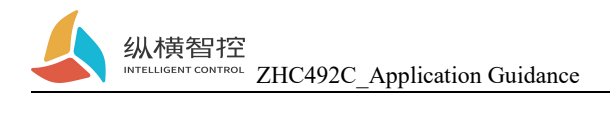

# 6.JSON protocol

ZHC492C supports JSON protocol, please refer to "ZHC492C\_JSON\_Application Guide"

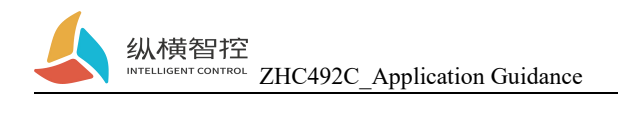

# 7. Update history

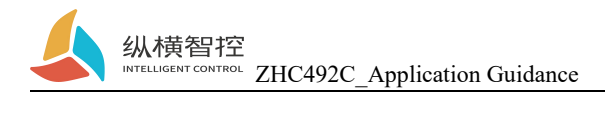

# 8. Contact

Company: Chengdu Zongheng Intelligent Control Technology Co., Ltd.

Address: 19th Floor, Zhidi Gotan, No. 888 Yizhou Avenue, High-tech Zone, Chengdu, Sichuan Province

Website: www.iotrouter.com

Phone: 028-83268936